# Indexing 101 – Getting Started – (Graphic version)

### Step 1

- Sign-in to your FamilySearch account at <u>www.familysearch.org</u>

Note: - If you do not have a FamilySearch account - click on the link above to "Create a FREE account"

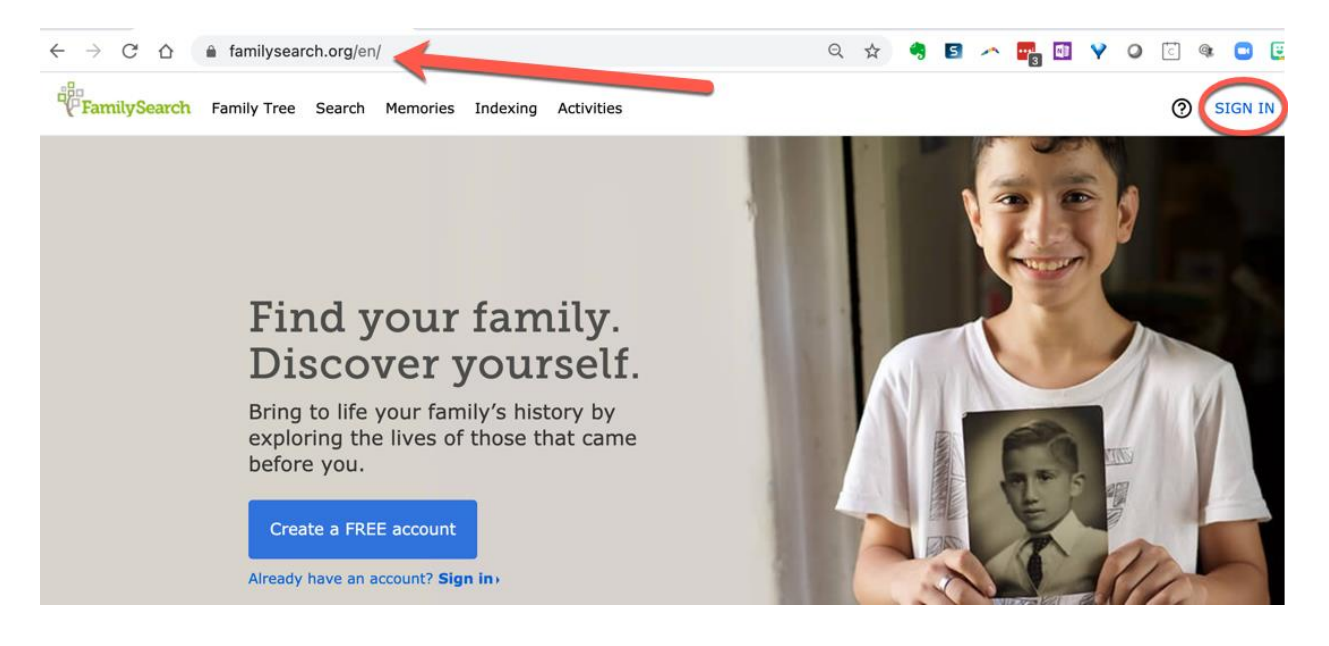

## Step 2 – Learn more before beginning (optional)

Click on "Indexing" and then click on "Overview"

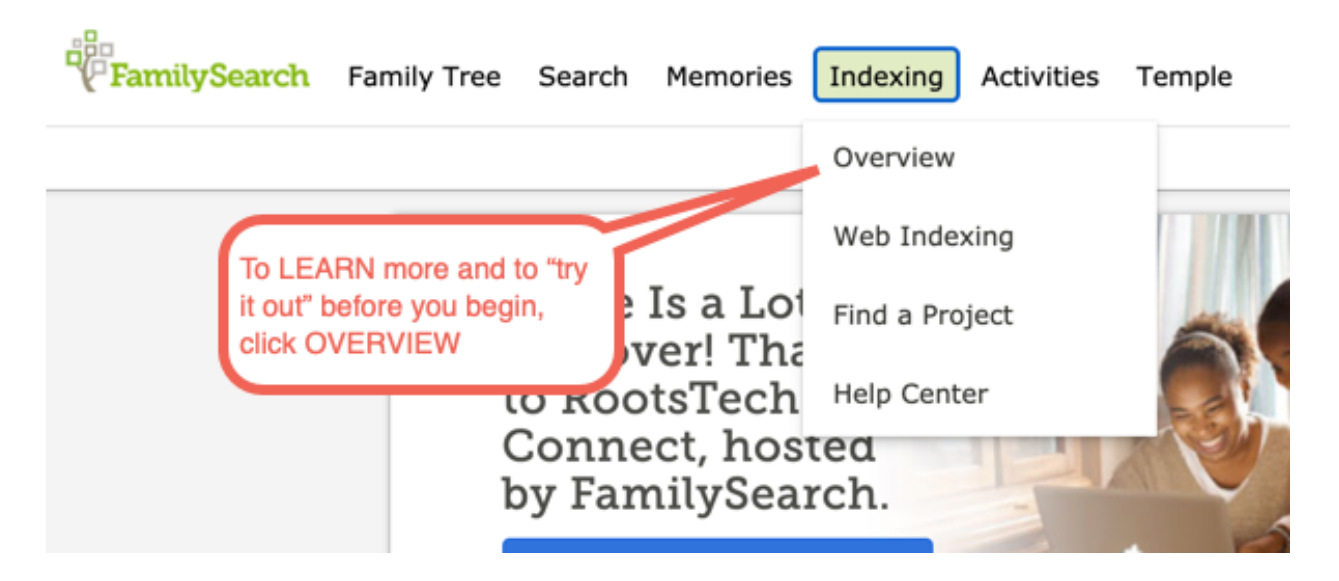

Scroll down if needed and click on "Try it out!" and follow the on-screen instructions to start your tour.

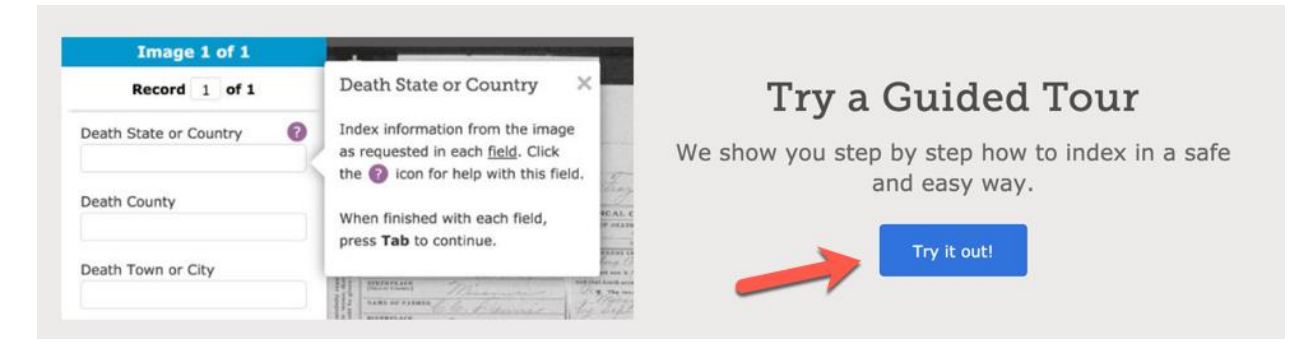

After you have completed the test drive, click "Web Indexing" to begin indexing and go to Step 4

| Great Job!                                                                        |                               |  |  |  |  |
|-----------------------------------------------------------------------------------|-------------------------------|--|--|--|--|
| Test Drive Completed Successfully                                                 | Click here to begin indexing. |  |  |  |  |
| Return to Web Indexing                                                            |                               |  |  |  |  |
| Indexing helps people a and identify their relatives and build their family trees |                               |  |  |  |  |
| Web Indexing Find Batches                                                         |                               |  |  |  |  |

## Step 3 – Jump right in and begin Indexing

| FamilySearch Fa | mily Tree Search | Memories             | Indexing    | Activities | Temple |
|-----------------|------------------|----------------------|-------------|------------|--------|
|                 |                  |                      | Overview    |            |        |
|                 |                  |                      | Web Index   | xing       |        |
| Begin Indexing  | by clicking here | Is a Loi<br>ver! Tha | Find a Pro  | ject       | -      |
|                 | to Roc           | otsTech              | Help Cent   | er         |        |
|                 | Conn<br>by Fai   | ect, hos<br>nilySea  | ted<br>rch. |            |        |
|                 |                  |                      |             |            | 1      |

### Step 4 – Choose a batch of records to index

Next - click "Find Batches"

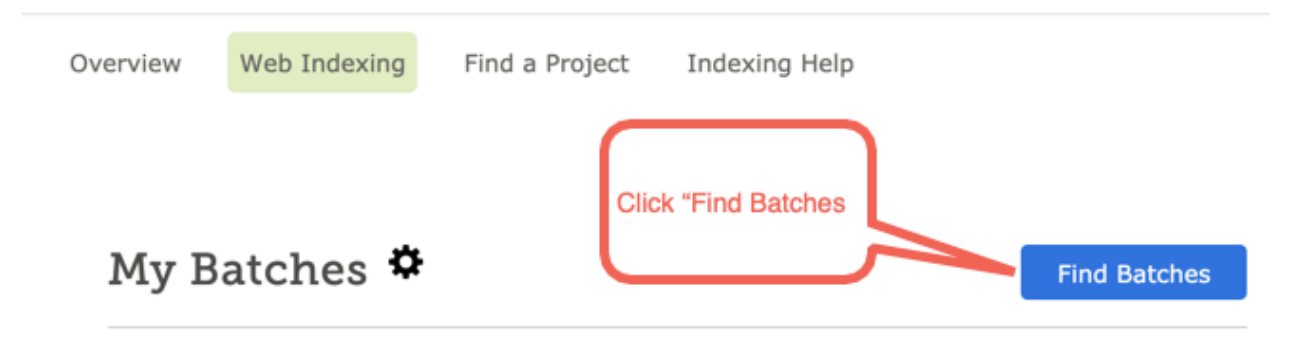

Click Find Batches to start indexing.

Select "Sort By: = Difficulty Check the Beginning level box

• If there are no beginning level batches, you may need to expand your search and also check the Intermediate box.

| Find Batches 🛛 🔶                                                                 | Sort By: Difficulty                                                                                          |                      | ×          |
|----------------------------------------------------------------------------------|----------------------------------------------------------------------------------------------------|----------------------|------------|
| Refine Results                                                                   | Search Results (1 Total)                                                                                     | Batches to Check Out | 1          |
| Search ALL ☆ FAVORITES                                                           | US, Massachusetts—Death Certificates, 1921–1924 [Part B]<br>English   Beginning<br>Indexed 9%<br>Reviewed 0% |                      | ب<br>Index |
| Difficulty Level<br>Beginning<br>Intermediate<br>Advanced<br>Language<br>English | If there are no beginning records,<br>Intermediate box.                                                      | also check the       | )          |

You may be presented with multiple batches to choose from.

TIP: Birth and death records tend to be the easiest. Also the later the date on the batch is easier, as many of those records may be typed.

| Search Results (28 Tota                                                    | I) Batches to Check (                                                    | Dut 1       |
|----------------------------------------------------------------------------|--------------------------------------------------------------------------|-------------|
| US, Wisconsin Bir<br>English   Intermediate<br>Indexed<br>Reviewed         | th ecords, 1907–1911 [Part B]                                            | Lindex      |
| US, Massachusetts<br>English   Beginning<br>Indexed<br>Reviewed            | Death ertificates, 1921–1924 [Part   Last -<br>click here<br>0% to begin | ි<br>Index  |
| Australia, Victoria<br>A]<br>English   Intermediate<br>Indexed<br>Reviewed | -Wills and Probate Records, 1880–1998 [Part                              | 다.<br>Index |
| Canada—Border En<br>English   Intermediate<br>Indexed<br>Reviewed          | try Lists, 1908–1918<br>12%<br>6%                                        | 값<br>Index  |

Choose a batch that meets your interest. LAST - Click the "Index" box to begin indexing

YOU MADE IT. ENJOY INDEXING.

#### TIPS: Don't be afraid to explore

- Move your mouse over the images in the ribbon to see what they do. Click on and try them if you like.

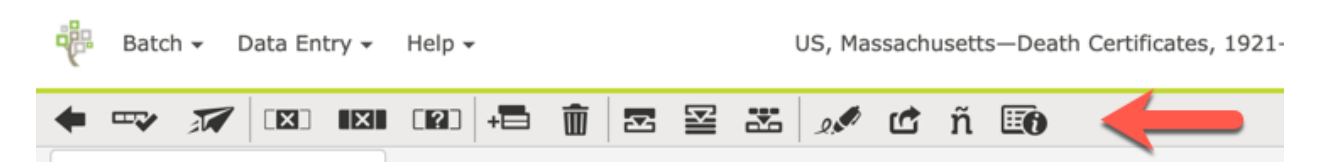